# GTN 625/635/650 SOFTWARE v6.60 PILOT'S GUIDE UPGRADE SUPPLEMENT

This supplement contains the pages revised in the GTN 625/635/650 Pilot's Guide, P/N 190-01004-03, Rev P, regarding the new features of software v6.60. Change bars are placed adjacent to the revised information as described in the revision summary table.

This supplement, in combination with the GTN 625/635/650 Pilot's Guide, P/N 190-01004-03, Rev. N, is equivalent to the GTN 625/635/650 Pilot's Guide, P/N 190-01004-03, Rev. P.

Current documents are available at flyGarmin.com

Printed copies may be purchased by contacting Garmin Customer Support.

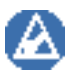

**NOTE**: Depending on which version of software is installed and how it is configured, the actual features and screen images may differ from what is shown. For more information regarding feature availability for specific software versions refer to the GTN 625/635/650 Pilot's Guide, *P/N* 190-01004-03.

#### © 2019 Garmin International, Inc. or its subsidiaries All Rights Reserved

Except as expressly provided herein, no part of this manual may be reproduced, copied, transmitted, disseminated, downloaded or stored in any storage medium, for any purpose without the express written permission of Garmin. Garmin hereby grants permission to download a single copy of this manual and of any revision to this manual onto a hard drive or other electronic storage medium to be viewed for personal use, provided that such electronic or printed copy of this manual or revision must contain the complete text of this copyright notice and provided further that any unauthorized commercial distribution of this manual or any revision hereto is strictly prohibited.

This manual reflects the operation of system software v6.60 or later. Some differences in operation may be observed when comparing the information in this manual to later software versions.

Garmin<sup>®</sup>, FliteCharts<sup>®</sup>, and SafeTaxi<sup>®</sup> are registered trademarks of Garmin International or its subsidiaries. Garmin SVT<sup>™</sup>, Telligence<sup>™</sup>, and Smart Airspace<sup>™</sup> are trademarks of Garmin International or its subsidiaries. These trademarks may not be used without the express permission of Garmin.

NavData® is a registered trademark of Jeppesen, Inc.

SkyWatch® and StormScope® are registered trademarks of L-3 Communications.

© 2019 SiriusXM<sup>®</sup> Satellite Radio, Sirius, SXM and all related marks and logos are trademarks of SiriusXM Radio Inc. All other marks and logos are property of their respective owners. All rights reserved.

The *Bluetooth*<sup>®</sup> word mark and logos are registered trademarks owned by Bluetooth SIG, Inc. and any use of such marks by Garmin is under license. Other trademarks and trade names are those of their respective owners.

© 2019 SD<sup>®</sup> and SDHC Logos are trademarks of SD-3C, LLC. All rights reserved.

Iridium® is a registered trademark of Iridium Communications, Inc. All rights reserved.

The term Wi-Fi<sup>®</sup> is a registered trademark of the Wi-Fi Alliance<sup>®</sup>.

United States radar data provided by NOAA; European radar data collected and provided by Meteo France.

For information regarding the Aviation Limited Warranty, refer to Garmin's website.

For aviation product support, visit flyGarmin.com.

## GTN 625/635/650 Pilot's Guide Revision P, Change Summary

| Section               | Page  | Description                                                  |  |  |
|-----------------------|-------|--------------------------------------------------------------|--|--|
| Section 8 – Map       |       |                                                              |  |  |
| 8.1.2                 | 8-9   | Added "Selected ALT Range Arc" to figure 8-10.               |  |  |
| 0101                  | 8-11  | Added "Selected ALT Range Arc" to table 8-2.                 |  |  |
| 0.1.2.1               | 8-21  | Added "Selected ALT Range Arc" description.                  |  |  |
|                       |       | Section 9 – Traffic                                          |  |  |
| 9.6.2                 | 9-25  | Changed 9,000 feet to "9,900" feet, two places in paragraph. |  |  |
|                       |       | Section 11 – Weather                                         |  |  |
| 11.1.1                | 11-3  | Updated figure 11-5, "Weather Data Link Menu."               |  |  |
| 11 1 5                | 11-7  | Rewrote third paragraph for clarity.                         |  |  |
| 11.1.5                | 11-8  | Updated key icon, figure 11-9, figure 11-10, and added note. |  |  |
| 11.1.18               | 11-24 | Added figure 11-43, "Icing Legend."                          |  |  |
| 11.4                  | 11-48 | Updated figure 11-74, "FIS-B Weather Functional Diagram."    |  |  |
|                       |       | Added information about similarities between weather         |  |  |
| 11.4.1                | 11-49 | products and updated figure 11-76, "FIS-B Weather Data Link  |  |  |
|                       |       | Menu."                                                       |  |  |
| 11.4.2                | 11-50 | Updated "FIS-B NEXRAD" section.                              |  |  |
| 11.4.2.3              | 11-54 | Updated figure 11-80, "FIS-B Reception Unavailable."         |  |  |
| 11.4.4                | 11-56 | Added "Cloud Tops" section.                                  |  |  |
| 11.4.5                | 11-56 | Added "Lightning."                                           |  |  |
| 11.4.7                | 11-58 | Changed heading to "FIS-B SIGMETS and Textual AIRMETS."      |  |  |
| 11.4.8                | 11-59 | Added "Graphical AIRMETS" section.                           |  |  |
| 11.4.9                | 11-61 | Added "Center Weather Advisory" section.                     |  |  |
| 11.4.10               | 11-62 | Updated "FIS-B Winds and Temperatures Aloft" section.        |  |  |
| 11.4.11               | 11-63 | Added "Icing" section.                                       |  |  |
| 11.4.12               | 11-64 | Added "Turbulence" section.                                  |  |  |
| 11.4.13               | 11-65 | Added "FIS-B PIREPs" section.                                |  |  |
| Section 15 – System   |       |                                                              |  |  |
| 15.4.6.3              | 15-27 | Added "GTN-G3X Crossfilling" section.                        |  |  |
| Section 16 – Messages |       |                                                              |  |  |
| 16                    | 16-10 | Added two "Flight Plan Import" messages concerning the G3X.  |  |  |

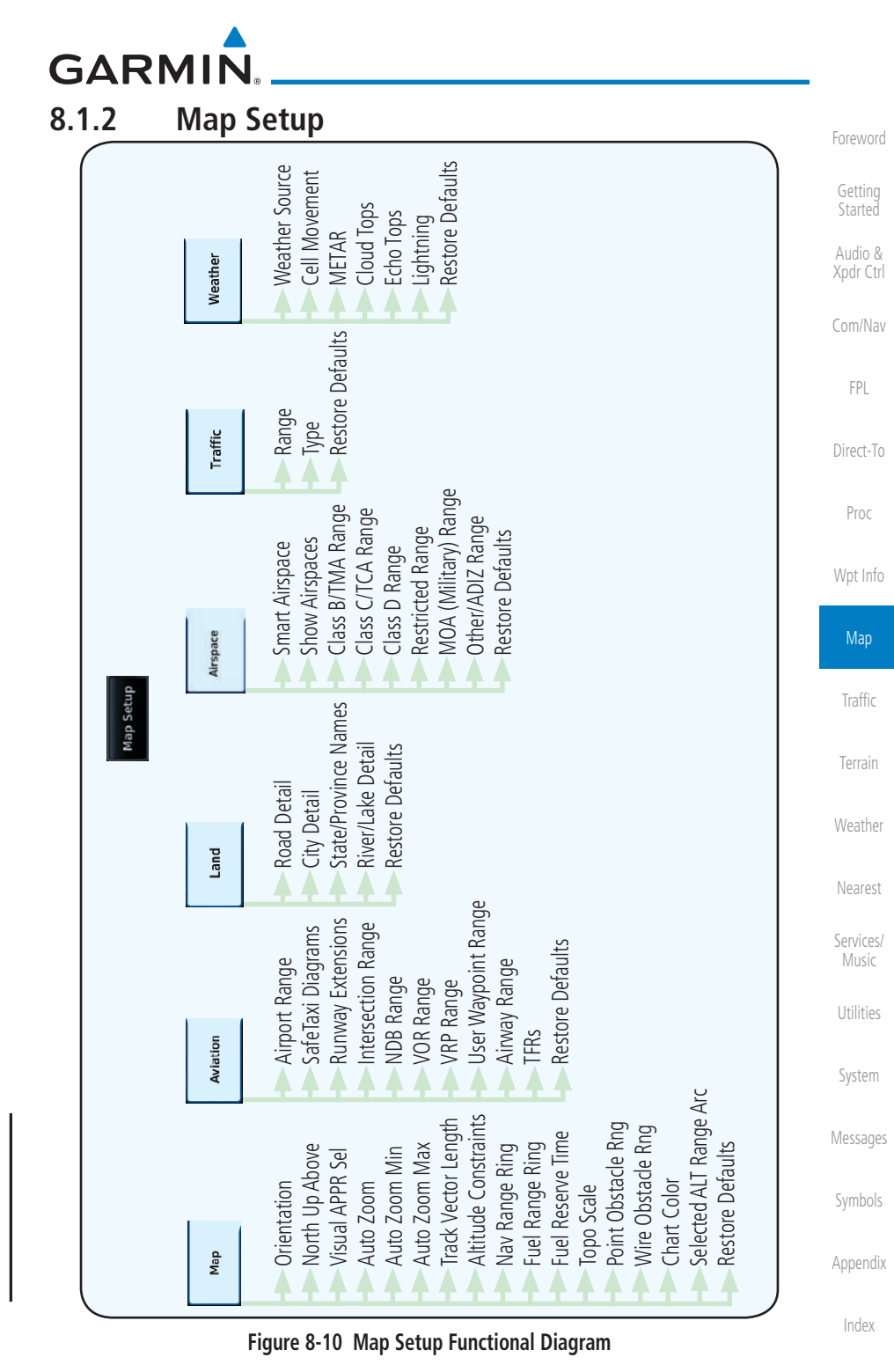

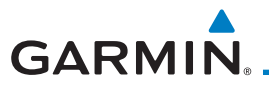

# 8.1.2.1 Map

The Map option defines the behavior and display of information on the Map page such as: Orientation, North Up Above, Auto Zoom, Nav Range Ring, Topo Scale, Obstacle Range, and Restore Defaults. The default values are shown in **bold** type.

Foreword

Getting Started Audio &

| 7F-1                                                     |                                                                                                    | Xpdr         |  |
|----------------------------------------------------------|----------------------------------------------------------------------------------------------------|--------------|--|
| Feature                                                  | Selection                                                                                                    | Carrol       |  |
| Orientation                                              | North Up, Track Up, Heading Up                                                                                    | Com/         |  |
| North Up Above                                           | Off, 10 NM, 15 NM, 25 NM, <b>40 NM</b> , 50 NM, 75 NM,<br>100 NM, 150 NM, 250 NM                                  |              |  |
| Visual APPR Selector                                     | Off, 2.5 NM, 4 NM, 5 NM, 7.5 NM, <b>10 NM</b> ,<br>15 NM,25 NM                                                    | Direc        |  |
| Auto Zoom                                                | Off, <b>On</b>                                                                                                    | Pro          |  |
| Auto Zoom Min                                            | 250 ft, 400 ft, 500 ft, 750 ft, 1000 ft, 1500 ft, 2500 ft, 0.5 NM, 0.75 NM, 1 NM, <b>1.5 NM</b> , 2.5 NM, 4 NM, 5 | Wpt I        |  |
|                                                          | NM, 7.5 NM, 10 NM, 15 NM, 25 NM, 40 NM, 50 NM,<br>75 NM, 100 NM, 150 NM, 250 NM, 400 NM                           | Ma           |  |
|                                                          | 250 ft, 400 ft, 500 ft, 750 ft, 1000 ft, 1500 ft, 2500 ft,                                                        | Traf         |  |
| Auto Zoom Max                                            | 0.5 NM, 0.75 NM, 1 NM, 1.5 NM, 2.5 NM, 4 NM, 5 NM,                                                                |              |  |
|                                                          | 75 NM, 100 NM, 150 NM, 250 NM, 400 NM                                                                             | icit         |  |
| Track Vector Length                                      | OFF, 30 SEC, 60 SEC, 2 MIN, 5 MIN, 10 MIN, 20 MIN                                                                 |              |  |
| Altitude Constraints                                     | Off, Selected Only, Selected & Active, All                                                                        |              |  |
| Nav Range Ring                                           | Ring Off, <b>On</b>                                                                                               |              |  |
| Fuel Range Ring Off, On                                  |                                                                                                    | Servi<br>Mus |  |
| Fuel Reserve Time 30 MIN, <b>45 MIN</b> , 60 MIN, 90 MIN |                                                                                                    | 114(15       |  |
| Topo Scale                                               | Off, On                                                                                                    | Utilit       |  |
| Point Obstacle Range                                     | Off, 4 NM, <b>5 NM</b> , 7.5 NM, 10 NM, 15 NM                                                                     | Syst         |  |
| Wire Obstacle Range Off, 1 NM, <b>1.5 NM</b> , 2.5 NM    |                                                                                                    |              |  |
| Selected ALT Range Arc Off, <b>On</b>                    |                                                                                                    |              |  |
| Restore Defaults                                         | Returns values to original factory settings                                                                       | Sym          |  |
|                                                          | Table 8-2 Map Setup Map Options                                                                                   | ,            |  |

Appendix

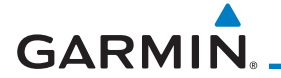

#### Selected Altitude Range Arc

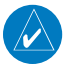

**NOTE:** Requires a Garmin Display Unit (GDU). This feature is available in software v6.60 and later.

Enabling the Selected ALT Range Arc setting places a cyan arc in front of the aircraft symbol. This arc represents the location at which the aircraft is expected to reach the selected altitude.

| DTK<br>TRK<br>345°<br>Selected ALT<br>Range Arc | FPL<br>Direct-To |
|-------------------------------------------------|------------------|
|                                                 | Proc             |
| HUBBARD 759 0.5 M                               | Wpt Info         |
| Figure 8-27 Selected ALT Range Arc              | Мар              |

#### **Restore Defaults**

Returns values to the original factory settings.

Appendix Index

Traffic

Terrain

Weather

Nearest

Services/

Utilities

System

Messages

Symbols

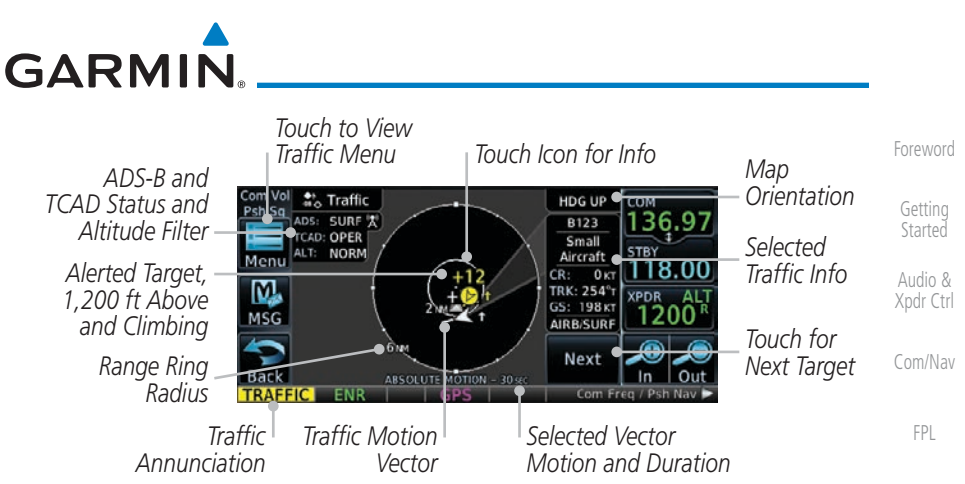

Figure 9-19 Traffic Page for Ryan TCAD with GDL 88

# 9.6.2 Altitude Mode

The GDL 88 has four altitude display modes: Normal ( $\pm 2,700$  feet, Above (-2,700 feet to +9,900 feet), Below (-9,900 feet to +2,700 feet), and Unrestricted ( $\pm 9,900$  feet). The GDL 88 continues to track up to 30 intruder aircraft within its maximum surveillance range, regardless of the altitude display mode selected.

The selected altitude display mode is displayed in the upper left-hand corner of the Traffic page.

The Altitude Filter limits the traffic displayed to the Below, Normal, Above or Unrestricted altitude block as listed in the "Displayed Traffic Range" table. The filter altitudes are relative to ownship altitude. While viewing the Traffic page, touch the **Altitude Filter** key to change the altitude filter value. Select the desired altitude filter by touching the **BELOW**, **NORMAL**, **ABOVE**, or **UNRESTRICTED** keys. The selection is displayed in the Altitude mode field.

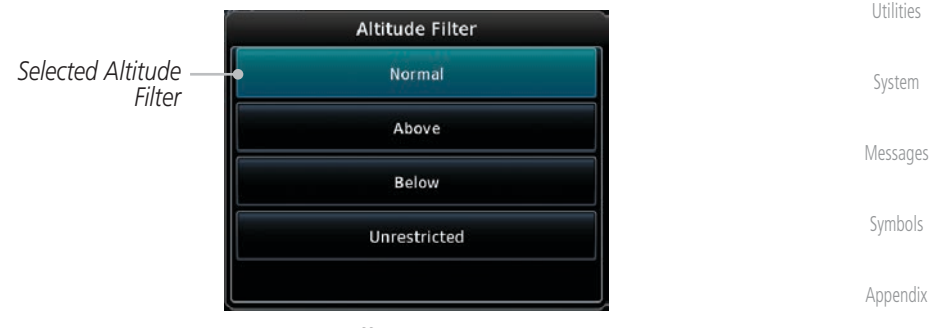

Figure 9-20 Traffic Altitude Filter Selection

Index

Direct-To

Proc

Wpt Info

Map

Traffic

Weather

Nearest

Services/ Music

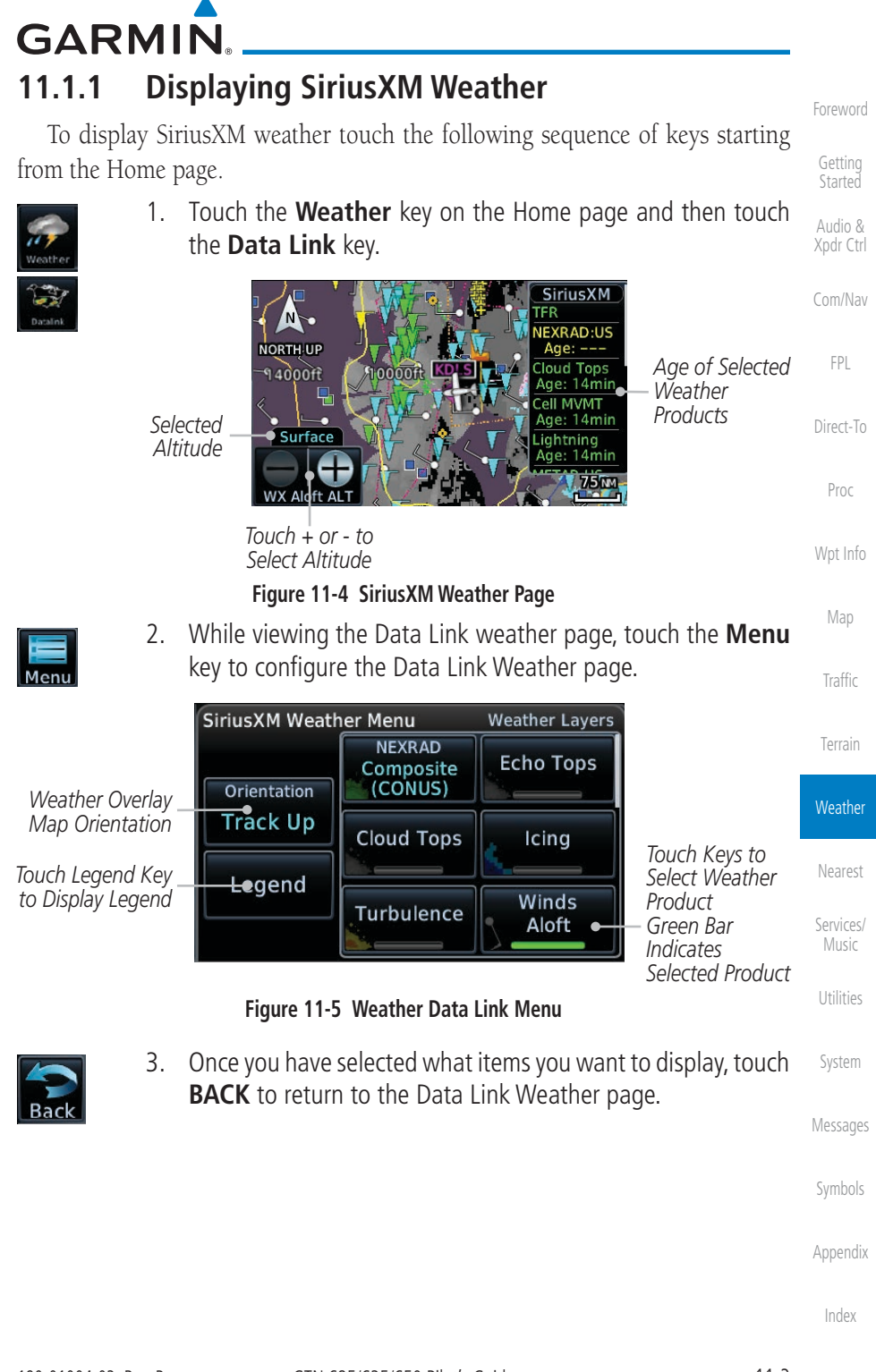

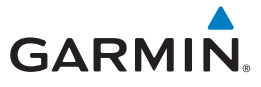

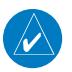

**NOTE:** The unit displays valid times on the weather map in lieu of product age indications for SiriusXM Weather Icing Potential, Winds Aloft, and Turbulence weather products.

**NOTE:** The unit displays product age for SiriusXM Weather Freezing Level and Canada Winds Aloft weather products. The product age indication represents the number of minutes that have elapsed since the weather product was provided by SiriusXM Weather. The unit does not display the valid times assigned to the information within these products.

# 11.1.5 NEXRAD

WSR-88D, or NEXRAD (NEXt-generation RADar), is a network of 158 high-resolution Doppler radar systems that are operated by the National Weather Service (NWS). NEXRAD data provides centralized meteorological information for the continental United States and selected overseas locations. The maximum range of a single NEXRAD radar site is 250 NM. The NEXRAD network provides important information about severe weather for air traffic safety.

NEXRAD data is not real-time. The lapsed time between collection, processing, and dissemination of NEXRAD images can be significant and may not reflect the current radar synopsis. Due to the inherent delays and the relative age of the data, it should be used for long-range planning purposes only. Never use NEXRAD data for maneuvering in, near, or around areas of hazardous weather. Instead, use it in an early-warning capacity of pre-departure and en route evaluation.

NEXRAD weather radar displays a mosaic of precipitation data, colored according to reflectivity. Composite reflectivity images depict the highest radar energy received from multiple antenna tilt angles at various altitudes. Base reflectivity images depict returns from the lowest antenna tilt angle.

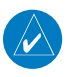

**NOTE:** Due to similarities in color schemes, the display of Echo Tops cannot be shown with Cloud Tops and NEXRAD.

roreword

Getting Started

Audio & Xpdr Ctrl

Com/Nav

FPL

Direct-To

Proc

/pt into

Map

Traffic

Terrain

Weather

Nearest Services/ Music Utilities System Messages

Symbols

Appendix

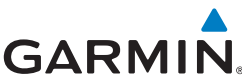

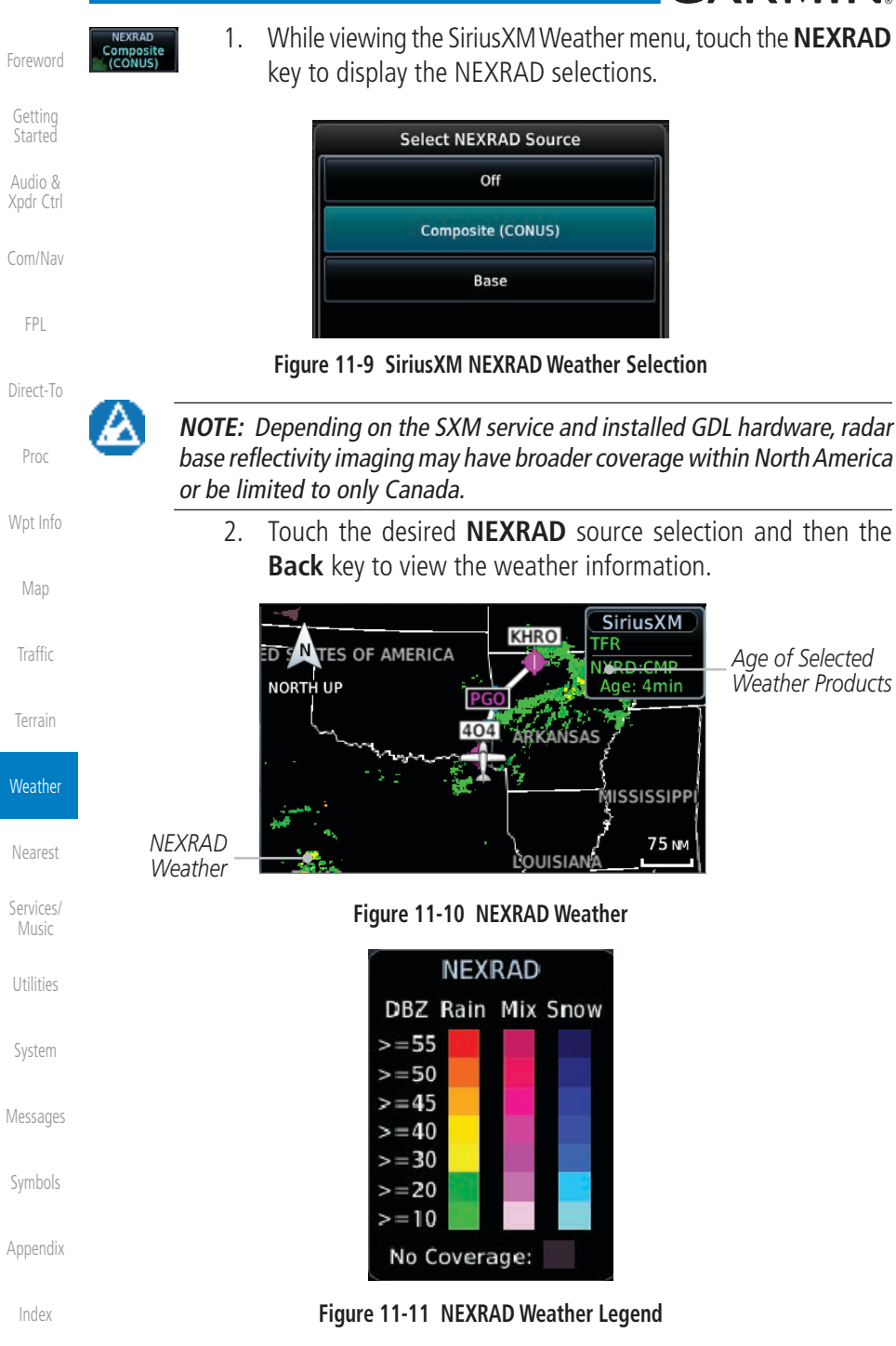

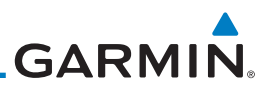

#### 11.1.18 Icing

Getting Started

Audio & Xpdr Ctrl

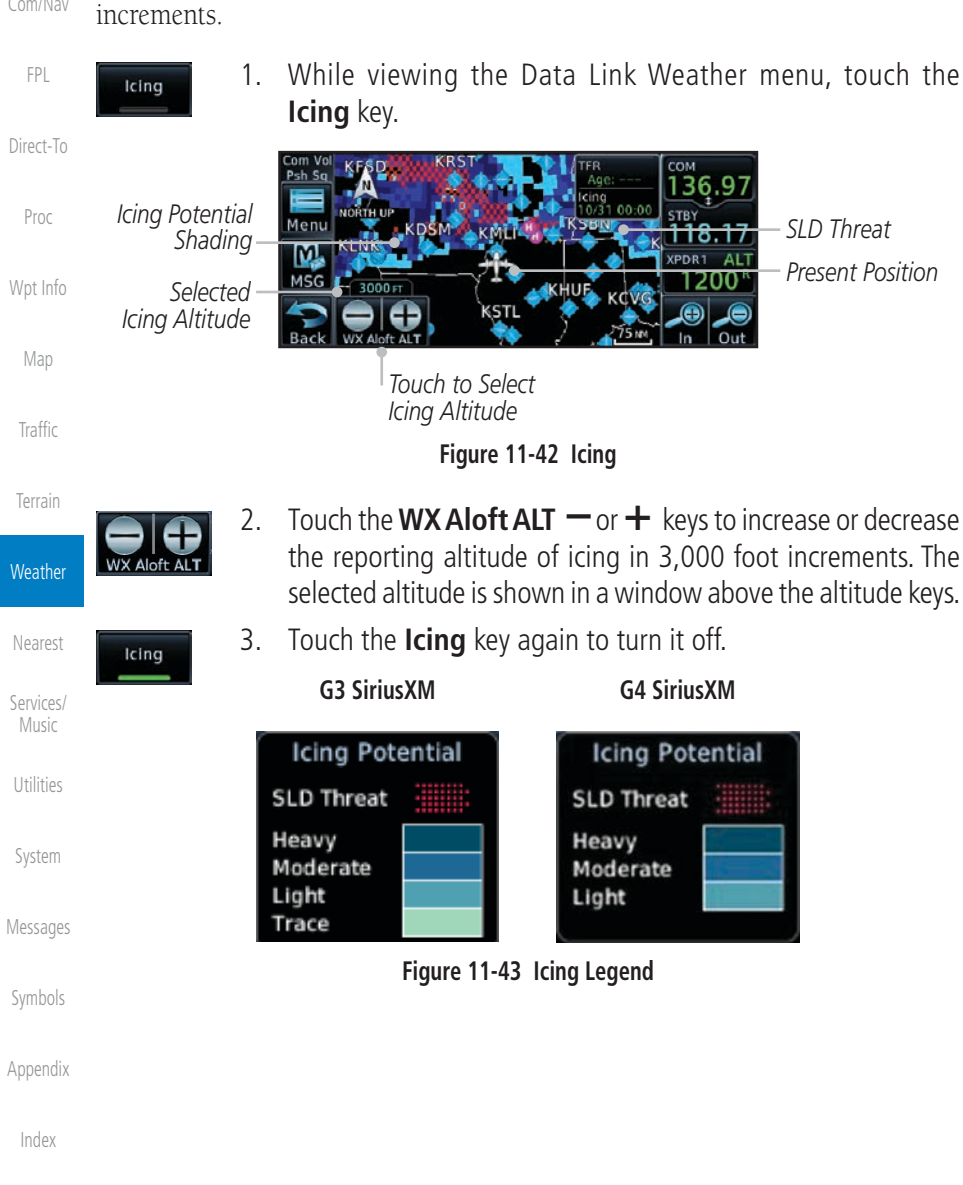

The Icing product provides information about the current icing environment

and where it may occur between 1,000 feet and 30,000 feet in 3,000 foot increments. Supercooled Large Droplets (SLD) Icing provides an alert to the

potential for freezing rain due to the presence of large, supercooled water

droplets. SLD data is shown between 1,000 feet and 30,000 feet in 3,000 foot

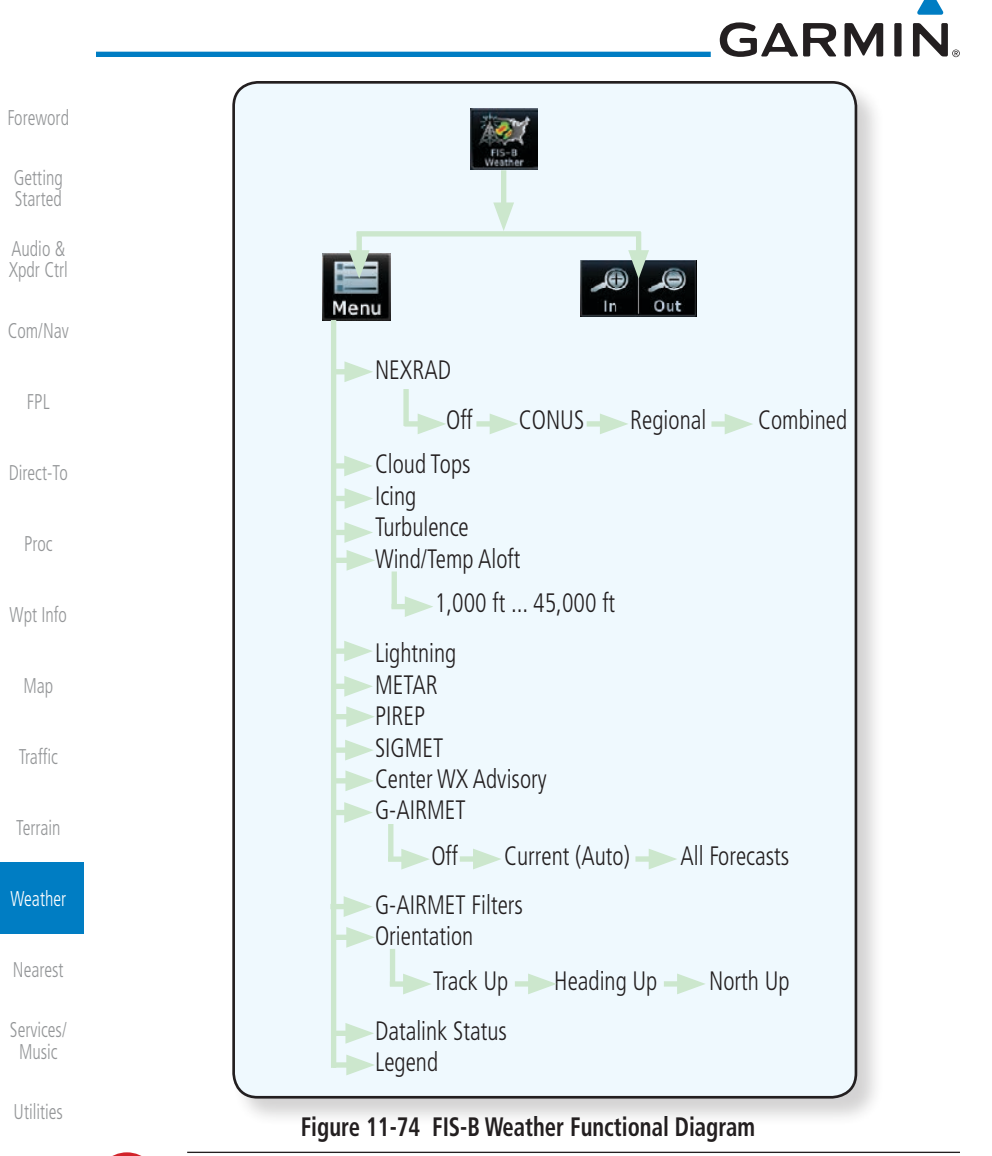

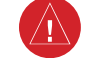

11-48

weather product age.

Messages

System

Symbols

Appendix

Index

WARNING: Do not use the indicated data link weather product age to

determine the age of the weather information shown by the data link weather product. Due to time delays inherent in gathering and processing

weather data for data link transmission, the weather information shown by the data link weather product may be significantly older than the indicated

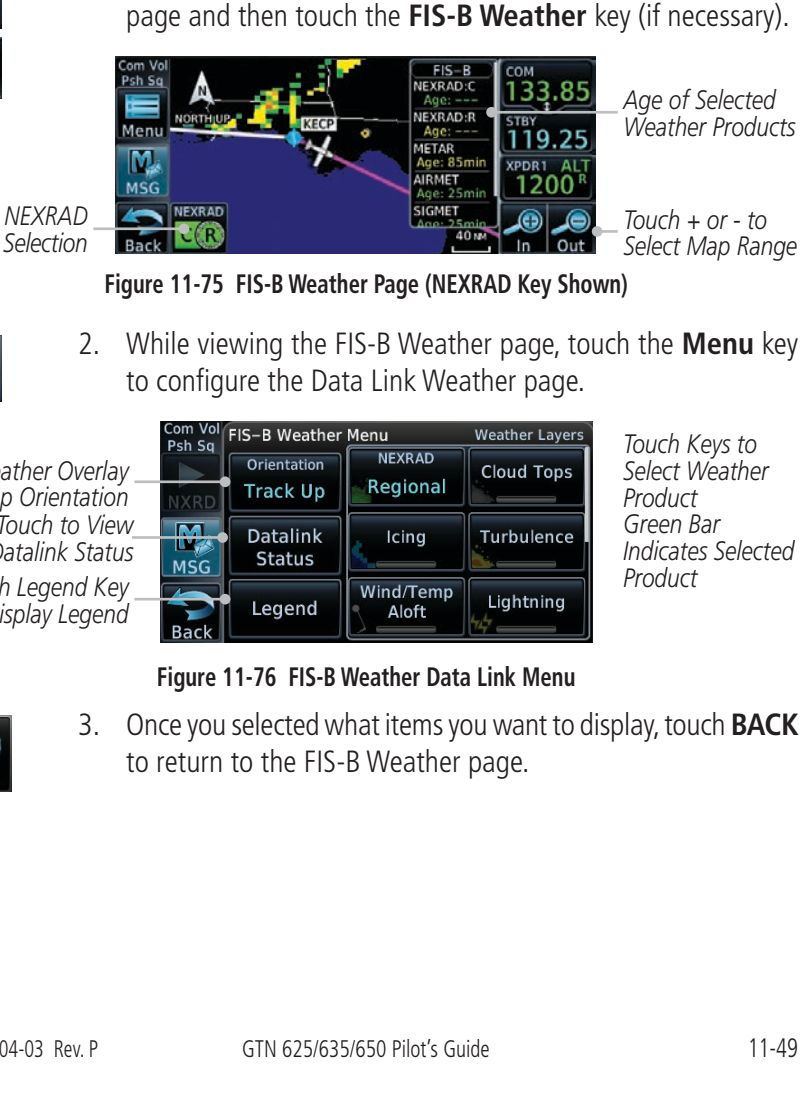

page and then touch the **FIS-B Weather** key (if necessary).

Temperatures Aloft, and Lightning.

Due to similarities in depiction, the following FIS-B Weather products are

mutually exclusive: NEXRAD, Cloud Tops, Icing, Turbulence, Winds and

Weather data reception time is shown in the upper right corner of the screen. An indicated time shows if the aircraft is currently within reception coverage of a ground station with weather broadcast capabilities. The ground system determines the weather coverage area and extent of data that is transmitted by

- From the Home page, touch the **Weather** key on the Home 1.

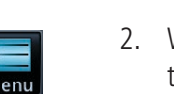

GARMIN

each ground station.

11.4.1

**FIS-B** Operation

2. While viewing the FIS-B Weather page, touch the **Menu** key

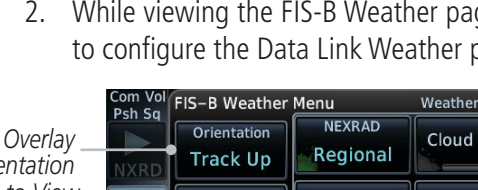

| Weather Overlay                       |      | Orienta       |
|---------------------------------------|------|---------------|
| Map Orientation                       | NXRD | Track         |
| Touch to View<br>Datalink Status      | MSG  | Datal<br>Stat |
| Touch Legend Key<br>to Display Legend | Back | Lege          |

| Sa | FIS-B Weather           | Menu               | Weather Layers | Touch Keys to                   |                   |
|----|-------------------------|--------------------|----------------|---------------------------------|-------------------|
| D  | Orientation<br>Track Up | NEXRAD<br>Regional | Cloud Tops     | Select Weather<br>Product       | Nearest           |
| G  | Datalink<br>Status      | Icing              | Turbulence     | Green Bar<br>Indicates Selected | Services<br>Music |
| k  | Legend                  | Wind/Temp<br>Aloft | Lightning      | Product                         | Utilities         |
|    |                         |                    |                |                                 |                   |

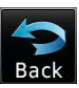

Traffic

Xpdr Ctrl

Com/Nav

Direct-To

Proc

Weather

System

Messages

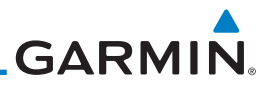

CONUS NEXRAD Coverage Shown

Out of CONUS

NEXRAD

Coverage

#### 11.4.2 FIS-B NFXRAD

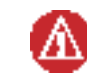

WARNING: Never use NEXRAD weather for maneuvering in, near, or around areas of hazardous weather. NEXRAD images are snapshots of past weather data. They are not safe for use as real time depictions of nearby weather activity.

FIS-B NEXRAD:0

KFLL

13

19 200

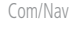

Xpdr Ctrl

Direct-To

CONUS Selected on NEXRAD Key

Proc

Traffic

Figure 11-77 FIS-B CONUS NEXRAD

NEXRAD weather radar displays a mosaic of precipitation data, colored according to reflectivity. Composite reflectivity images depict the highest radar energy received from multiple antenna tilt angles at various altitudes. Base reflectivity images depict radar returns from the lowest antenna tilt angle. Per AC 00-63A, FIS-B CONUS and Regional NEXRAD are composite reflectivity images.

The precipitation intensity level reflected by each pixel represents the highest level of composite radar reflectivity data sampled in that location.

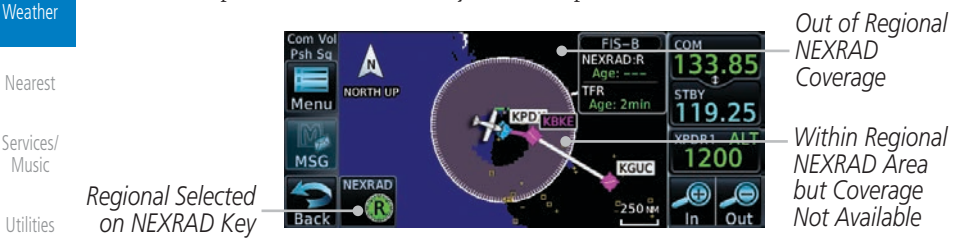

Figure 11-78 Regional NEXRAD

The National Oceanic and Atmospheric Administration hosts a description of the technology on its website: https://www.weather.gov/jetstream/doppler\_intro

A clear understanding of ground-based Doppler weather radar capabilities will allow you to interpret the NEXRAD weather imagery in the safest way possible.

System

Messages

Appendix

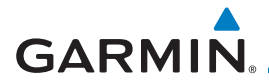

#### 11.4.2.1 Radar Data Animations

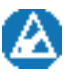

**NOTE:** Animated NEXRAD functionality is available in software v6.00 and later.

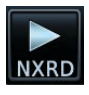

To depict trending weather movements over time, an animation function stitches the last three to six received radar images together in sequence, from oldest to newest, and replays them on a continuous loop.

NXRD

Play and stop controls are active when three or more NEXRAD images are available for playback.

# 11.4.2.2 CONUS and Regional NEXRAD

To depict trending weather movements over time, an animation function stitches the last three to six received radar images together in sequence, from Wpt Info oldest to newest, and replays them on a continuous loop.

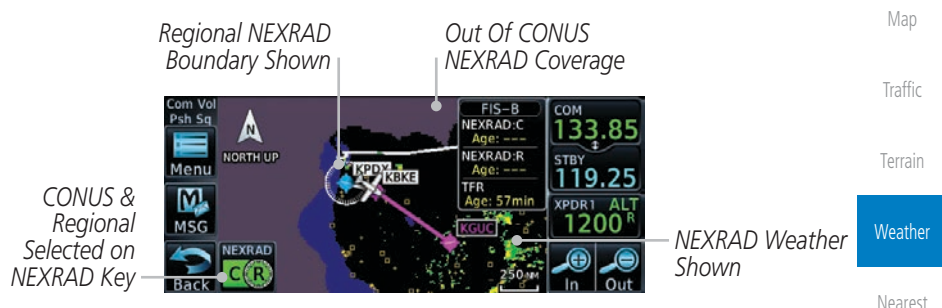

Figure 11-79 FIS-B CONUS and Regional NEXRAD Combined

Depending on the locations of received FIS-B ground stations, Regional Music Music M

FIS-B NEXRAD does not differentiate between liquid and frozen precipitation types.

Symbols

System

Messages

Xpdr Ctrl

Com/Nav

FPI

Direct-To

Appendix

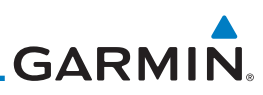

key at the bottom left of the FIS-B Weather page. The key label changes to reflect the active source. CONUS Combined Regional Xpdr Ctrl FPL Туре Description • Large, low-resolution weather image for the entire continental CONUS Direct-To U.S. Proc • Pixels are 7.5 min (7.5 nm = 13.89 km) wide by 5 min (5 nm = 9.26 km) wide Wpt Info Regional • High-resolution weather image with limited range, centered around each broadcasting ground station • Pixels are 1.5 min (1.5 nm = 2.78 km) wide by 1 min Traffic (1 nm = 1.852 km) tall Each weather pixel varies with latitude. Above 60° latitude, pixel block width doubles to 3 min/nm for regional maps Combined Both CONUS and Regional NEXRAD images display Weather simultaneously Nearest White hash mark indicates regional boundary Services/ • Animation functionality not available Music Table 11-4 FIS-B NEXRAD Types System Messages Appendix

Source options are selectable from the weather setup menu or the NEXRAD

# GARMIN.

## 11.4.2.3 NEXRAD Abnormalities

There are possible abnormalities regarding displayed NEXRAD images. Some, but not all, causes of abnormal displayed information include: • Ground Clutter • Steelenene have increased by the second second se

- Strobes and spurious radar data
- Sun strobes, when the radar antenna points directly at the sun
- Military aircraft deploy metallic dust which can cause alterations in radar scans
- Interference from buildings or mountains, which may cause shadows Direct-To
- Scheduled maintenance may put a radar off-line

#### **Affected Areas**

Any area in the continental United States (CONUS) or Alaska where the distance from ADS-B ground stations, or the combined effect of distance and low altitude, is sufficiently great may cause poor reception. To find the latest ground station coverage, visit faa.gov.

Reception will improve in some affected areas as the FAA completes the NextGen ADS-B ground station infrastructure. However, due to line-of-sight broadcast characteristics, operators with properly installed and functioning equipment may still receive incomplete FIS-B data when signal reception is limited by the distance from ground stations combined with a low altitude.

The example below displays an area where FIS-B data is degraded due to poor reception:

Wpt Info

Com/Nav

FPL

Мар

Traffic

Terrain

Weather

Nearest Services/ Music Utilities System

-

Messages

Symbols

Appendix

Index

GTN 625/635/650 Pilot's Guide

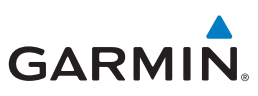

word The example below displays an area where FIS-B data is degraded due to poor reception:

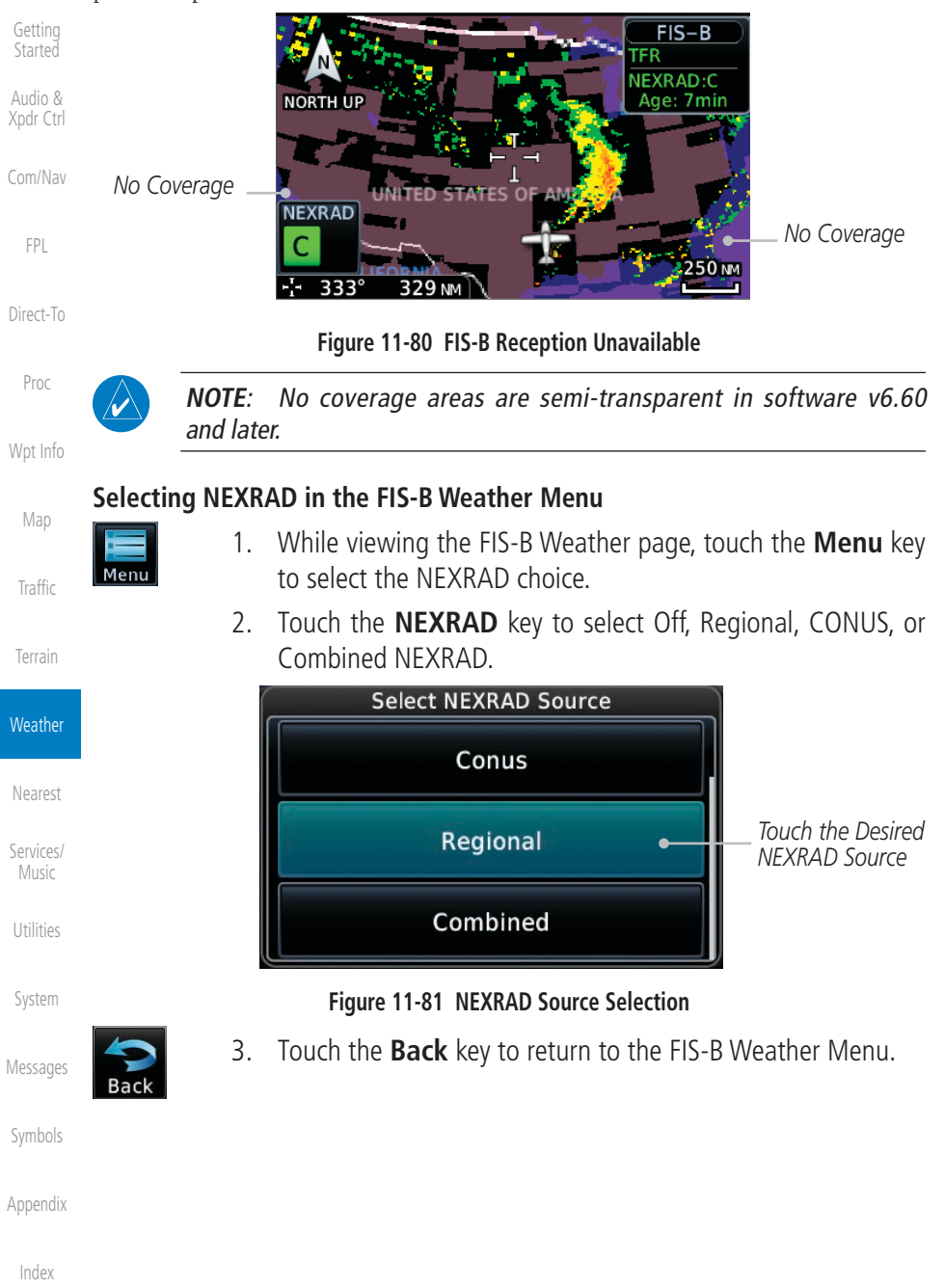

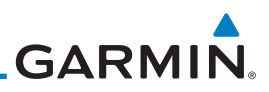

# 11.4.4 Cloud Tops

Cloud tops indicate the altitude of the highest visible portions of a cloud at the time of measurement.

FIS-B cloud top data is generated by a computer model and has limited accuracy compared to actual conditions.

Due to similarities in color schemes, this product is mutually exclusive with Echo Tops.

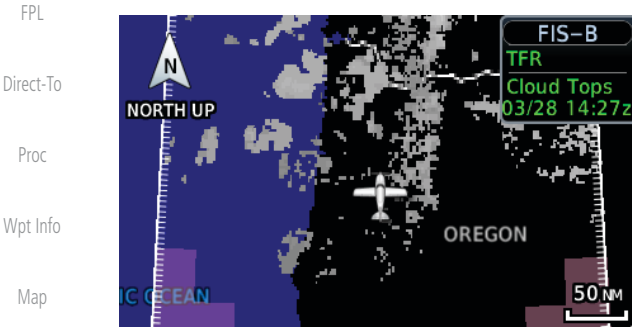

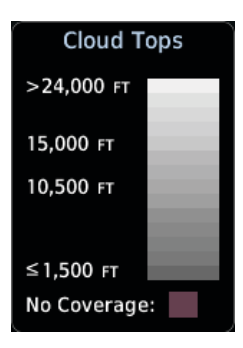

Figure 11-84 FIS-B Cloud Tops

Torrain

Weather

Traffic

Getting Started

Audio & Xpdr Ctrl

> While viewing the FIS-B Weather menu, touch the Cloud Tops key.

# 11.4.5 Lightning

Cloud Tops

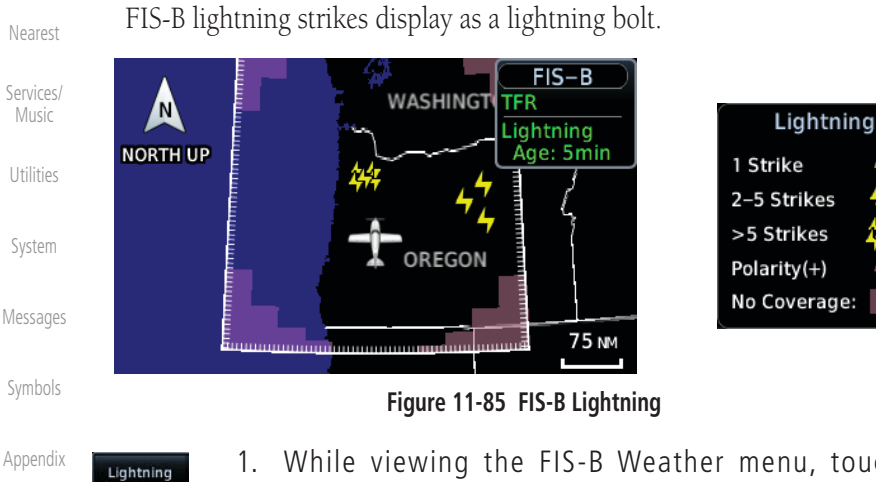

 While viewing the FIS-B Weather menu, touch the Lightning key.

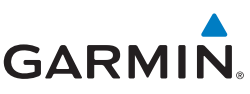

# 11.4.7 FIS-B SIGMETs and Textual AIRMETs

SIGMETs (SIGnificant METerological Information) and AIRMETs (AIRmen's METerological Information) are broadcast for potentially hazardous weather considered of importance to aircraft. The update rate is approximately every 20 minutes.

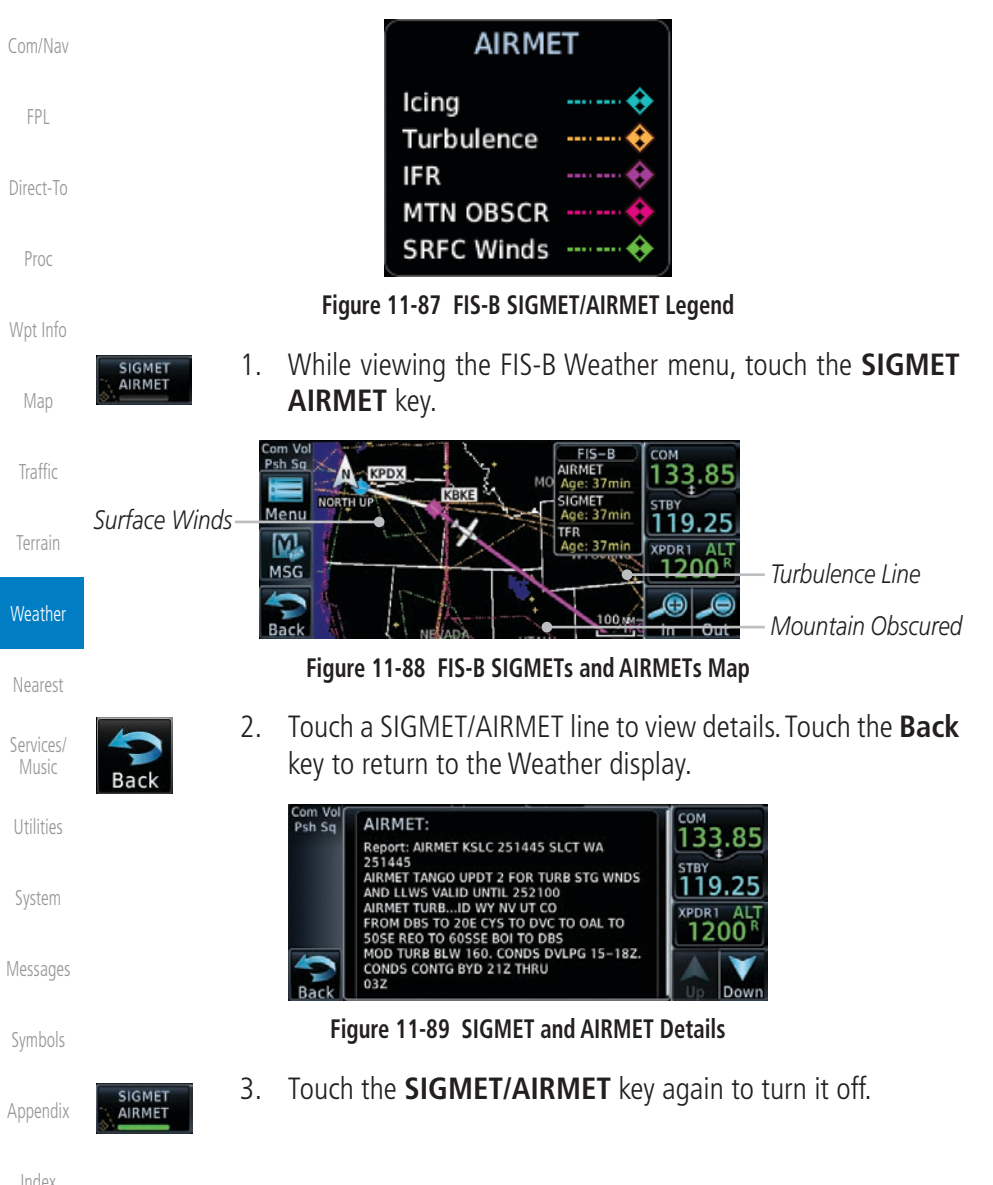

Getting

Xpdr Ctrl

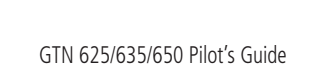

11-59

#### Figure 11-91 FIS-B G-AIRMET Filters **Viewing Graphical AIRMETs** System While viewing the FIS-B Weather menu, touch the 1. Messages G-AIRMET key.

Traffic

Current (Auto)

Figure 11-90 FIS-B G-AIRMET Forecast Settings

#### **Filter Settings**

Filters include: Freezing Level, Icing, IFR, Low-level Wind Shear, Mountain Obscuration, Surface Winds, and Turbulence.

**G-AIRMET Filters** 

Surface

Winds

Icing

IFR

|           | •       |             |   |
|-----------|---------|-------------|---|
| Graphical | AIRMETs | (G-AIRMETs) | 0 |

**Graphical AIRMETs** 

display more weather phenomena than textual AIRMETs, while eliminating the need to interpret raw text. Updates occur four times daily. Filtering options allow you to mitigate page clutter.

#### **Forecast Settings**

11.4.8

Current (Auto): Displays active graphical records based on the current Com/Nav UTC. The function automatically switches from 0 hr to 3 hr forecasts.

**All Forecasts:** Displays the most recent, non-expired graphical records.

**Off:** Turns the G-AIRMETs product off.

Forecast Periods are 0 hr, 3 hr, and 6 hr.

Freezing

Level

Mountain

Obscuration

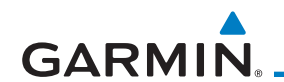

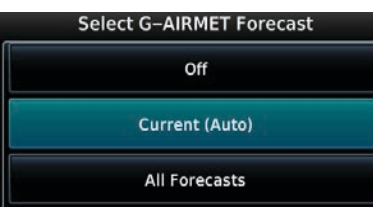

Weather Nearest LL Wind Shear Services/ Turbulence

Appendix

Audio &

Xpdr Ctrl

FPI

Direct-To

Proc

Wpt Info

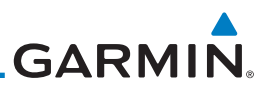

| Foreword<br>Getting<br>Started<br>Audio &<br>Xpdr Ctrl<br>Com/Nav | AN À<br>NORTH UP    |    | FIS-B<br>TFR<br>G-AIRMET<br>HONTANA<br>G-AIRMET<br>Icing<br>Turbulence<br>IFR<br>MTN OBSCR<br>SRFC Winds<br>LL WNDSHR<br>FRZ Level               |
|-------------------------------------------------------------------|---------------------|----|----------------------------------------------------------------------------------------------------|
|                                                                   |                     |    | Figure 11-92 FIS-B G-AIRMETs                                                                                                    |
| Direct-To                                                         |                     | 2. | Select between Current (Auto), All Forecasts, or Off.                                                                                            |
| Proc                                                              | G-AIRMET<br>Filters | 3. | Select one or more filters.                                                                                                    |
| Wpt Info                                                          |                     | 4. | Touch a G-AIRMET line to view details. Touch the <b>Back</b> key to return to the Weather display.                                               |
| Мар                                                               |                     |    | G-AIRMET:                                                                                                    |
| Traffic<br>Terrain                                                |                     |    | Turbulence<br>Issued: 05-Nov 21:32 υτc<br>Active: 05-Nov 21:00 υτc<br>Expire: 06-Nov 00:00 υτc<br>Min Alt: 18000 FT MSL<br>Max Alt: 40000 FT MSL |
| Weather                                                           |                     |    | G-AIRMET:<br>Turbulence                                                                                                    |
| Nearest                                                           |                     |    | Figure 11-93 G-AIRMET Details                                                                                                    |
| Services/<br>Music                                                |                     |    |                                                                                                    |
| Utilities                                                         |                     |    |                                                                                                    |
| System                                                            |                     |    |                                                                                                    |
| Messages                                                          |                     |    |                                                                                                    |
| Symbols                                                           |                     |    |                                                                                                    |
| Appendix                                                          |                     |    |                                                                                                    |
| Index                                                             |                     |    |                                                                                                    |

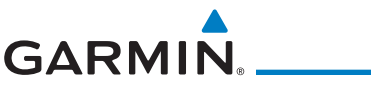

# 11.4.9 Center Weather Advisory

These advisories communicate en route and terminal weather conditions expected to occur within the next two hours.

Information is valid for up to 2 hours.

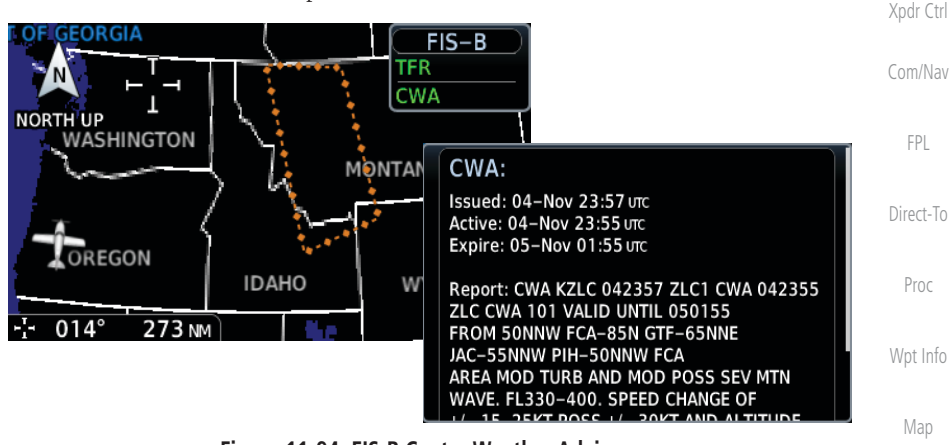

Figure 11-94 FIS-B Center Weather Advisory

Center WX Advisory

- While viewing the FIS-B Weather menu, touch the Center WX Advisory key.
- 4. Touch a CWA line to view details. Touch the **Back** key to return to the Weather display.

Weather

Traffic

Nearest

Services/ Music

Utilities

System

Messages

Symbols

Appendix

GARMIN

# 11.4.10 FIS-B Winds and Temperatures Aloft

Getting Started

Audio & Xpdr Ctrl

Weather

Nearest

Services/ Music

System

Messages

Appendix

Aloft

 While viewing the Data Link Weather menu, touch the Wind/Temp Aloft key.

Winds and Temperatures Aloft data shows the forecast wind speed, direction,

and Temperature at selected altitudes. Altitudes can be selected in increments from the 1,000 feet up to 53,000 feet. The update rate is every 12 hours.

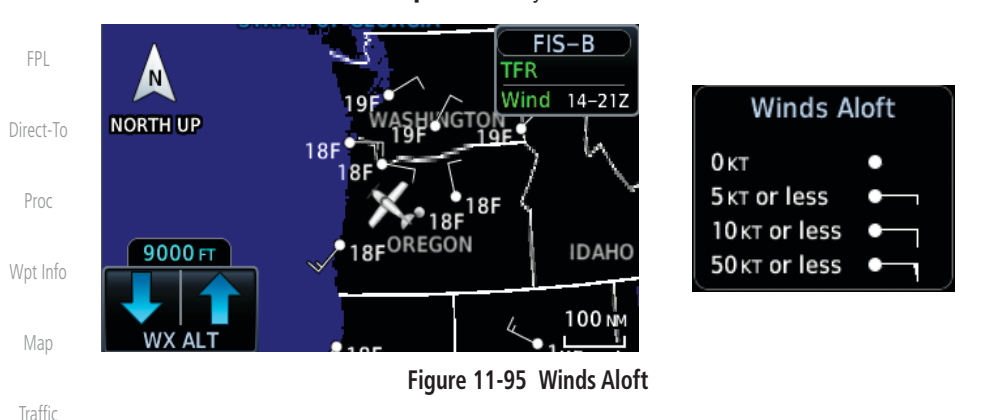

- 2. Touch the **WX ALT** or + keys to increase or decrease the reporting altitude of the winds aloft in increments. The selected altitude is shown in a window above the altitude keys.
- 3. Touch the Wind/Temp Aloft key again to turn it off.

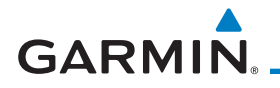

# 11.4.11 Icing

**NOTE:** Due to the incremental and overlapping nature of the FIS broadcast, timestamps, regional coverage, and map data availability may vary with altitude for computer generated icing forecasts.

Icing potential is not a forecast, but a presentation of icing potential at the time of analysis. For FIS-B, the icing timestamp shows the valid time in UTC.

Supercooled Large Droplet (SLD) icing conditions are characterized by the presence of relatively large, super cooled water droplets indicative of freezing drizzle and freezing rain aloft. SLD threat areas are depicted as black and pink blocks over the icing colors.

The icing potential shows a graphic view of the current icing conditions. Categories vary depending on the configured weather source. For FIS-B, they include: Trace, Light, Moderate, and Heavy.

Altitude Range: 2,000 to 24,000 ft.

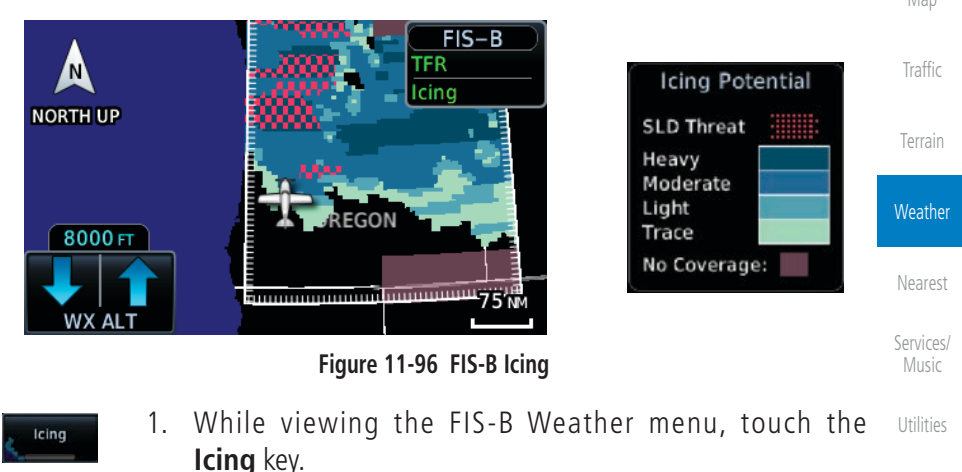

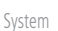

Com/Nav

FPL

Direct-To

Proc

Wpt Info

,

Messages

Symbols

Appendix

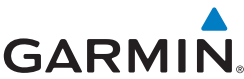

#### 11.4.12 Turbulence **NOTE:** Due to the incremental and overlapping nature of the FIS broadcast, timestamps, regional coverage, and map data availability may vary with altitude for FIS-B turbulence forecasts. Audio & Xpdr Ctrl Turbulence is classified as light, moderate, severe, or extreme. Turbulence data is intended to supplement AIRMETs and SIGMETs. For FIS-B, the turbulence timestamp shows the valid time in UTC. FPI Altitude Range: 2,000 to 24,000 ft (at 2,000 ft intervals). Direct-To FIS-B IC CEAN TFR Turbulence TURB Proc NORTH UP Extreme Wpt Info Severe IDAHO Light/Mod 4000 FT No Coverage: 100 Ň Traffic Figure 11-97 FIS-B Turbulence 1. While viewing the FIS-B Weather menu, touch the Turbulence Weather Turbulence key. Nearest Services/ Music System Messages Appendix

# GARMIN.

Pilot Weather Reports (PIREPs) provide timely weather information. When significant weather conditions are reported or forecast, Air Traffic Control (ATC) facilities are required to solicit PIREPs. A PIREP may contain non-forecast adverse weather conditions, such as low in-flight visibility, icing conditions, wind shear, and turbulence. PIREPs are issued as either Routine (UA) or Urgent (UUA). The update rate is approximately every 20 minutes.

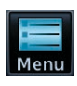

1. While viewing the FIS-B Weather page, touch the **Menu** key to select the PIREP choice.

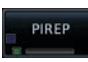

- 2. Touch the **PIREP** key to toggle PIREPs on or off.
- 3. Touch a weather information symbol to view details for that item.

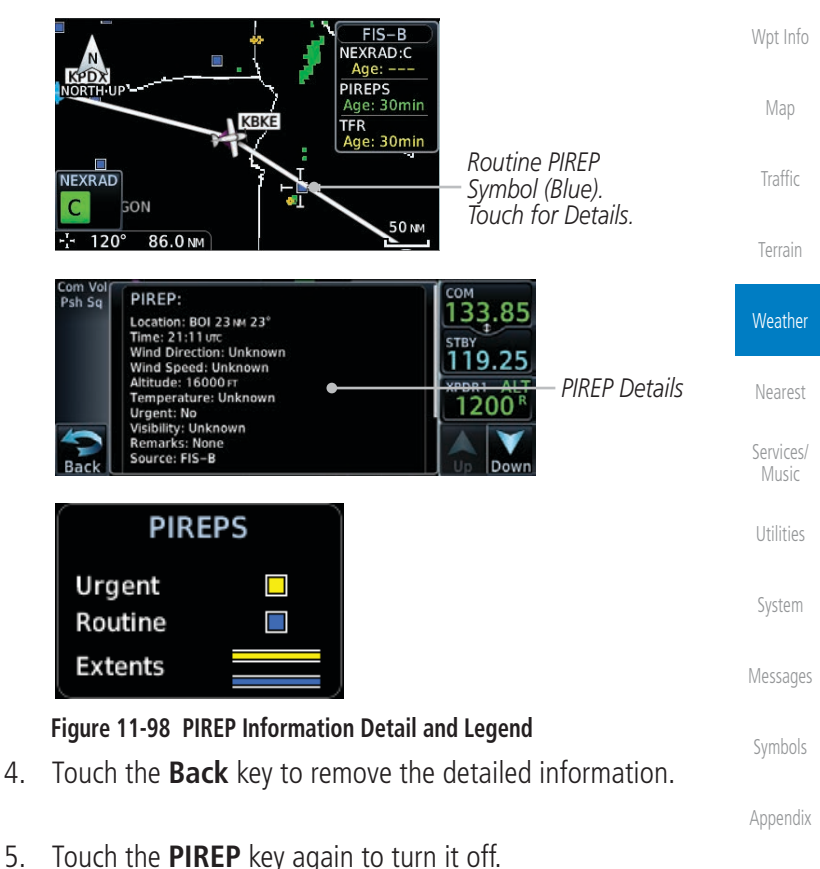

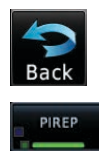

190-01004-03 Rev. P GT

Xpdr Ctrl

Com/Nav

FPI

Direct-To

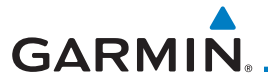

# 15.4.6.3 GTN-G3X Touch Crossfilling

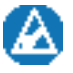

**NOTE**: Requires pilot activation on both the GTN and the G3X Touch. This feature is available in software v6.60 and later.

When this function is enabled by the pilot, active flight plannavigation is crossfilled with the G3X Touch. It is recommended that all flight plan edits be made using the G3X Touch when this function is active.

- External FPL XFILL
- While viewing the System Setup page, touch External FPL XFILL to toggle between Enabled and Disabled Crossfill with the G3X Touch.
- 2. Ensure that the crossfilling function on G3X Touch is active.

Proc

Xpdr Ctrl

Com/Nav

FPL

Direct-To

Wpt Info

Мар

Traffic

Terrain

Weather

Nearest

Services/ Music

Utilities

System

Messages

Symbols

Appendix

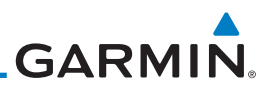

| Foreword                                  | Message                                                                                                    | Description                                                                                                    | Action                                                                                                    |  |
|-------------------------------------------|----------------------------------------------------------------------------------------------------|----------------------------------------------------------------------------------------------------|----------------------------------------------------------------------------------------------------|--|
| Getting<br>Started                        | FLIGHT PLAN<br>IMPORT -                                                                                               | Unit receives a flight plan from G3X Touch,                                                                          | Enable the External FPL Crossfill function.                                                                                                    |  |
| Audio &<br>Xpdr Ctrl                      | Changes to the<br>active route are<br>disabled.                                                                       | but the External FPL<br>Crossfill function is off.                                                                   | Home > System > Setup ><br>External FPL Xfill.                                                                                                    |  |
| Com/Nav<br>FPL<br>Direct-To<br>Proc       | FLIGHT PLAN<br>IMPORT - GDU<br>disconnected.<br>External flight<br>plan crossfill<br>inoperative.                     | Communication with the G3X Touch is lost.                                                                            | Verify that the GDU is on.<br>Contact dealer for service.                                                                                                    |  |
| Wpt Info<br>Map<br>Traffic                | <b>FPL WAYPOINT</b><br><b>LOCKED -</b><br>Stored flight plan<br>waypoint is not in<br>current navigation<br>database. | A stored flight plan<br>waypoint is no longer in<br>the current navigation<br>database.                              | Verify stored cataloged flight plans<br>and procedures. Modify stored<br>flight plans as necessary to include<br>waypoints that are in the current<br>navigation database.                                                                                  |  |
| Terrain<br>Weather<br>Nearest             | FPL WPT MOVED -<br>Stored flight plan<br>waypoint has<br>changed location.                                            | A stored flight plan<br>waypoint has moved<br>by more than 0.33 arc<br>minutes from where<br>previously positioned.  | Verify stored cataloged flight plans<br>and procedures. Modify stored<br>flight plans as necessary to include<br>waypoints that are in the current<br>navigation database.                                                                                  |  |
| Services/<br>Music<br>Utilities           | GLIDESLOPE -<br>Glideslope receiver<br>has failed.                                                                    | The glideslope board<br>is not communicating<br>property with the<br>system.                                         | Fly an approach that does not use<br>the glideslope receiver (VOR, LOC,<br>GPS). Contact dealer for service.                                                                                                    |  |
| System<br>Messages<br>Symbols<br>Appendix | GLIDESLOPE -<br>Glideslope receiver<br>needs service.                                                                 | The glideslope board is<br>indicating that it needs<br>service. The glideslope<br>board may continue to<br>function. | Verify glideslope deviation<br>indications with another source<br>and crosscheck final approach<br>fix crossing altitude. If another<br>glideslope source is not available<br>for verification, fly a GPS based<br>approach. Contact dealer for<br>service. |  |

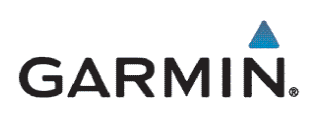

© 2019 Garmin Corporation

flyGarmin.com

190-01004-1A Rev. A